### To change a HOUSEHOLD phone number in the Parent Portal:

Click MORE

#### Click ADDRESS INFORMATION

Click **UPDATE** by the Phone number Make changes and click **UPDATE** (at the bottom left)

### To change FAMILY members phone number or email

Click MORE

#### Click FAMILY INFORMATION

Look for person > under their name is **CONTACT INFORMATION Click the Update box within the Contact Information** Make changes and click **UPDATE** (at the bottom left)

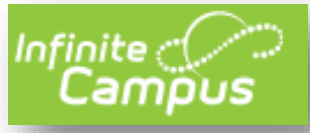

#### UPDATING Information in the Parent Portal

\*\* Please make sure that your Annual Update is completed for the current school year before making these changes.

| B Parent *                                  | More                |                                            |                                                      |                  |          |
|---------------------------------------------|---------------------|--------------------------------------------|------------------------------------------------------|------------------|----------|
| Message Center<br>Today<br>Warkle Durnsteer | Address Information | Student Information                        | nt/Dudent Portal - Family Information (Ne            | kase 1841)       |          |
| Assignmenta                                 | Demographics        | Olivia Student                             |                                                      |                  |          |
| Grade Book Updates                          | Family Information  | Pone<br>No data                            | Enail<br>No data                                     |                  | Uprioris |
| Schedule<br>Resorts                         | Transportation      | Palationships<br>Balationship              | Peers                                                |                  |          |
| Academic Plan                               | Med Serefts         | Guard Mother<br>Julie Parent (Guardian)    | Cell: (512) 555-1425<br>Wark: (512) 555-1295         | No data          | Quine    |
| Responsive Schedule                         |                     | Guard Father<br>Mike Parent (Searclan)     | Peee<br>Call: (512) 555-5171<br>Work: (512) 555-6685 | timet<br>No data | Update   |
| Mare                                        |                     | Relationship<br>Skilling<br>Jeremy Stadent | Piene<br>No data                                     | Email<br>No-data | Update   |
|                                             |                     | Julie Parent                               |                                                      |                  |          |

# To change any Non-Household Relationship (emergency contacts)

#### Click MORE

### Click **DEMOGRAPHICS**

Click **UPDATE** by the person you want to change the information for Make changes and click **UPDATE** (at the bottom left)

# To ADD a Non-Household person (emergency contact/ permission to pick up child)

Click **MORE** Click **DEMOGRAPHICS** Click **ADD** Enter information > click **ADD** 

# VERIFY Contact Preferences & Notification Settings

Click on the **person icon** in upper right corner Click **SETTINGS > CONTACT PREFERENCES** Be sure to look at both the <u>Phone</u> **AND** <u>Email</u> tabs for settings Click **NOTIFICATION SETTINGS** for Assignments/Attendance, etc Click **SAVE** 

| ACH (SMITH) HOUSEHOLD HOUSEHOLD PHONE | VOICE | TEXT (SMS)   |
|---------------------------------------|-------|--------------|
| Priority                              |       |              |
| Attendance                            |       |              |
| Seneral                               |       |              |
| eacher                                |       |              |
| Behavior Messenger                    |       |              |
| mergency                              |       |              |
| ood Service                           | ✓     |              |
| ELL PHONE<br>555)555-1234             | VOICE | TEXT (SMS)   |
| Priority                              |       |              |
| Attendance                            | ✓     | $\checkmark$ |
| General                               | ✓     |              |
| leacher                               |       |              |
| Behavior Messenger                    | ✓     |              |
| mergency                              |       |              |